MyPC プリンタ設定手順&印刷方法(Windows 版)

MyPC プリンタ設定手順

※本手順書は Windows11の画面を使用していますが、Windows10も同様の手順で設定が行えます。

1. Web ブラウザ(Edge、Chrome 等)を起動し

「玉川大学 mypc プリンタ」と検索します。

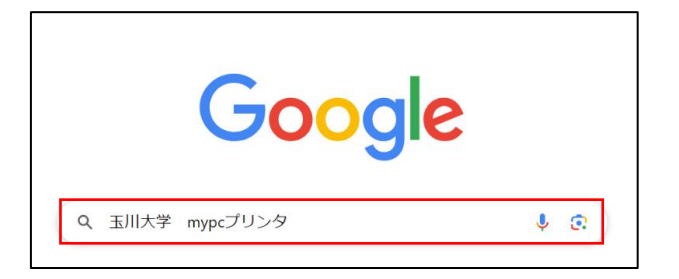

2. 検索結果に表示される「MyPC プリンタ | 在学生の方」をクリ

ックします。

(https://www.tamagawa.jp/university/intra/function)

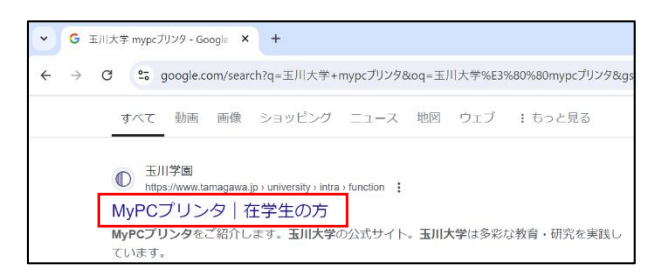

3. [①プリンタドライバをインストールして利用する場合]の

「プリンタドライバ Windows 環境用」をクリックし

「mypcprinter-win」ファイルを自身の PC に保存します。

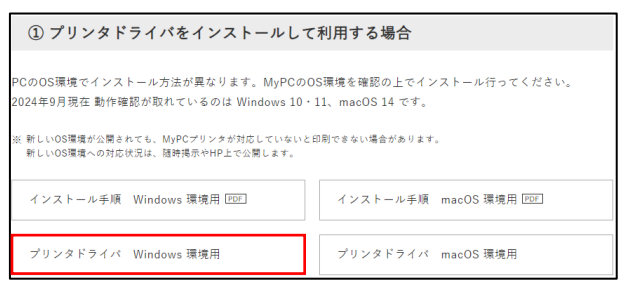

4. 保存した「mypcprinter-win」ファイルを右クリックし、「すべ

て展開...」をクリックします。

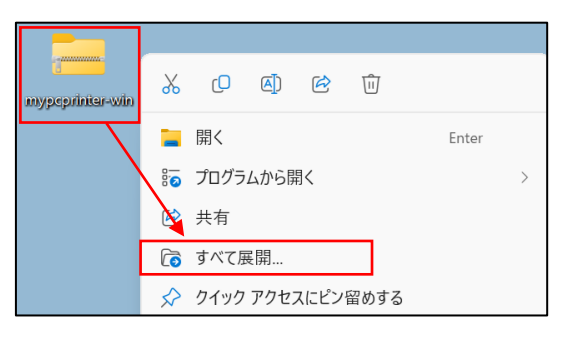

5. 「展開(E)」をクリックします。

|              |                                                | $\times$ |
|--------------|------------------------------------------------|----------|
| $\leftarrow$ | 🔚 圧縮 (ZIP 形式) フォルダーの展開                         |          |
|              | 展開先の選択とファイルの展開                                 |          |
|              | ファイルを下のフォルダーに展開する(F):                          |          |
|              | C:¥Users¥Printer¥Desktop¥mypcprinter-win 参照(R) |          |
|              | ☑ 完了時に展開されたファイルを表示する(H)                        |          |
|              | 展開(E) キャンセル                                    |          |

6. (1) Windows11の場合:「表示」→「表示」→「ファイル名拡張子」の順にクリックします。

※「ファイル名拡張子」の横にチェックがついている場合はクリ ックせずに次の手順に進んでください。

| ۲   | 新規作成 ~        |     |         | lõ        |   | ↑↓ | 並べ替え、 |            | ☰ 表示 ~ |      |         | 📑 詳細    |         |
|-----|---------------|-----|---------|-----------|---|----|-------|------------|--------|------|---------|---------|---------|
|     | <u>^</u> π-4  | 11  | 名前      |           | ^ |    | 3     |            | 特大アイコン | ,    |         | サイズ     |         |
|     | 📩 ギャラリー       |     | EzIn:   | st        |   |    | ÷     |            | 大アイコン  |      | レフォルダー  |         |         |
| >   | left OneDrive | - 1 | S Dati  | ccess.dll |   |    | 2     | ₽          | 中アイコン  |      | ケーション拡張 |         |         |
| -   |               | -1  | 🐨 setu  | 0         |   |    | 4     | 00         | 小アイコン  |      | /71/v   |         |         |
|     | 🔲 デスクトップ      | *   | ag seto | 9         |   |    | ì     | ≡≡         | -12    |      | / / 1/  |         |         |
|     | 🛓 ダウンロード      | *   |         |           |   |    | •     | ≡          | 詳細     |      |         |         |         |
|     | 🔤 ドキュメント      | *   |         |           |   |    |       | 8=         | 並べて表示  |      | < D     | ナビゲーション | / ウィンドウ |
|     | 🔀 ビクチャ        | *   |         |           |   |    |       | 8 <u>=</u> | コンテンツ  |      | *≡      | コンパクト ビ |         |
|     | 🚱 ミュージック      | *   |         |           |   |    | •     | □          | 詳細ウィンド | ゥ    | ٦       | 項目チェック  | ボックス    |
| 4.6 | N 171         |     | _       |           |   |    | -     |            | プレー ウィ | ィンドウ | Ď       | ファイル名拡  | (張子     |
| 4   | 1048          |     |         |           |   |    |       |            | 表示     | >    |         | 意しアイル   |         |

(2) Windows10の場合:「表示」をクリックし「ファイル名拡張子」にチェックを付けます。

| 📕   🛃 📕 🛨                               | mypcprinter-win      |              |                   |
|-----------------------------------------|----------------------|--------------|-------------------|
| ファイル ホーム                                | 共有 表示                |              |                   |
|                                         | ■ 特大アイコン ■ 大アイコン     |              | ]項目チェック ボックス      |
| + 1/1/-3/3//                            | 👽 中アイコン 🗰 小アイコン 👻    | 日本の          | ファイル名拡張子          |
| ウィンドウ ▼                                 | 聽 一覧 ☷ 詳細 マ          | Ki±0<br>Ki±0 | ] 隠しファイル          |
| ペイン                                     | レイアウト                |              | 表示/非表             |
| $\leftarrow \rightarrow \land \uparrow$ | 📙 « デスク » mypcprin » | √ Ū          | mypcprinter-winの物 |
|                                         | 名前                   |              | ^                 |
| 📌 クイック アク                               | セス                   |              |                   |
| ニュクトー                                   | f Ezinst             |              |                   |

7. 「setup.exe」をダブルクリックします 。

※setup.datと間違えないように注意してください。

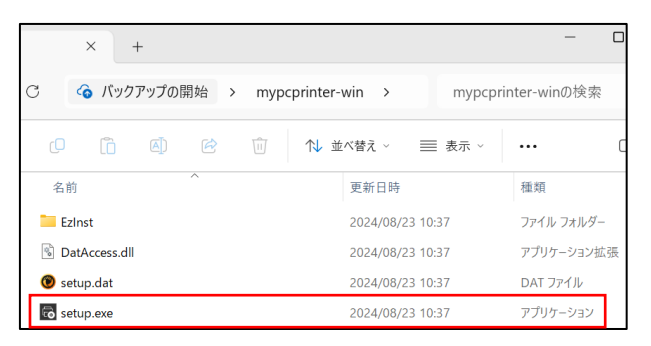

8. [ユーザーアカウント制御]画面が表示されたら「はい」をクリッ

## クします。

※表示されない場合は次の手順に進んでください。

| ユーザー アカウント制御                                                                 | ×                                                                             |  |  |  |  |  |  |
|------------------------------------------------------------------------------|-------------------------------------------------------------------------------|--|--|--|--|--|--|
| このアプリがデバイスに変更を加えることを許可します<br>か?                                              |                                                                               |  |  |  |  |  |  |
| Print Driver Setup Tool                                                      |                                                                               |  |  |  |  |  |  |
| 確認対象の先行力に、FOIFILM Business Innovation Corp.<br>ファイルの入手先: このコンピューター上のハード ドライブ | 確認済みの発行元: FUJIFILM Business Innovation Corp.<br>ファイルの入手先: このコンピューター上のハード ドライブ |  |  |  |  |  |  |
| 詳細を表示                                                                        |                                                                               |  |  |  |  |  |  |
| はいいえ                                                                         |                                                                               |  |  |  |  |  |  |
|                                                                              |                                                                               |  |  |  |  |  |  |

9. 「インストールの開始(I)」をクリックします。

| る ユーザーセットアップツール                                              | Х |
|--------------------------------------------------------------|---|
| インストールの内容を確認し、[インストールの開始]を選択してください。<br>完了するとブリント出力することができます。 |   |
| 機種名                                                          | _ |
| FF Multi-model Print Driver 2                                |   |
| אעאב                                                         |   |
|                                                              |   |
| プリンター名                                                       |   |
| MyPCプリンタ                                                     |   |
| ポート<br>                                                      | _ |
| print02.educ.tamagawa.ac.jp                                  |   |
| 🔽 このプリンターを通常のプリンターとして使用                                      |   |
| バージョン情報(A) 終了(E) インストールの開始(                                  | 0 |

10.「はい(Y)」をクリックし PC を再起動します。

※保存していないファイルなどが有る場合は「いいえ(N)」をク リックし、再起動しても良い状態にした後再起動してください。

| リンタード | ライバーユーザーセットアップツール                                                                                          | $\times$ |
|-------|----------------------------------------------------------------------------------------------------|----------|
| 0     | ドライバーのインストールを終了しました。                                                                                       |          |
| U     | ドライバーを使用するためには、コンピューターを再起動する必要があります。<br>再起動を行わずにドライバーを使用すると、予期せぬエラーが発生する場合<br>があります。<br>必ず、再起動してからご使用ください。 |          |
|       | コンピューターを再起動しますか?                                                                                           |          |
|       | はい(Y) いいえ(N)                                                                                               | 1        |

||. 再起動後、画面下部の検索ボックスに

「プリンターとスキャナー」と入力し、検索結果に表示されてい る「プリンターとスキャナー」をクリックします。

| 最も一致する検索結果                       |               |
|----------------------------------|---------------|
| <b>「つ」 ブリンターとスキャナー</b><br>システム設定 |               |
| Web の検索                          | プリンターとスキャナー   |
| Q プリンターとスキャナー - 検索結果をさらに > 表示する  |               |
| Q ブリンターとスキャナー                    | 💽 🖪 💵 🛛 🗠 あ 🖘 |

|2. (|) Windows||の場合:「MyPC プリンタ」をクリックします。

| ··· › プリンターとスキャナー      |         |
|------------------------|---------|
| プリンターまたはスキャナーを追加します    | デバイスの追加 |
| Microsoft Print to PDF | >       |
| <b>冨</b> ΜуΡCプリンタ      | >       |

(2) Windows10の場合:「MyPC プリンタ」をクリックした後「管理」をクリックしてください。

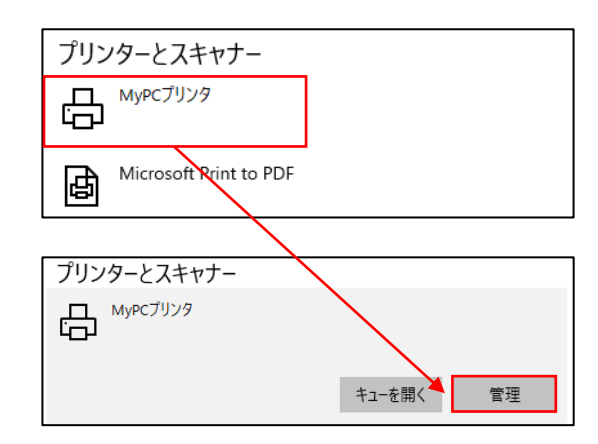

13. 「プリンターのプロパティ」をクリックします。

| ← 設定                  |                                   | - 0 × |
|-----------------------|-----------------------------------|-------|
| Printer<br>ローカル アカウント | ··· → MyPCプリンタ                    |       |
| 設定の検索 Q               | <b>MyPCプリンタ</b><br>プリンターの状態: アイドル | 削除    |
| ↑ ホーム                 |                                   |       |
| システム                  | プリンターの設定                          |       |
| 🕴 Bluetooth とデバイス     | プリンター キューを開く                      | Ø     |
| 💎 ネットワークとインターネット      |                                   |       |
| 🥖 個人用設定               | テスト ページの印刷                        | Ø     |
| דידי דידי             |                                   |       |
| 💄 アカウント               | トラブルシューティング ツールの実行                | Ø     |
| 5 時刻と言語               |                                   |       |
| 🚥 ゲーム                 | プリンターのプロパティ                       | Ø     |

14.「初期設定」をクリックします。

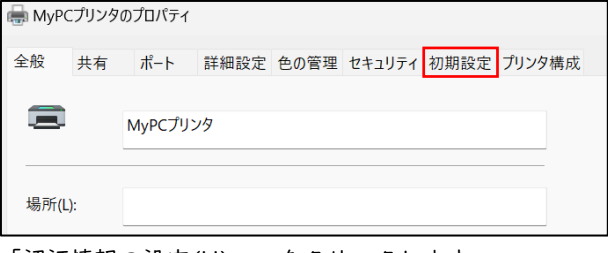

15. 「認証情報の設定(U)...」をクリックします。

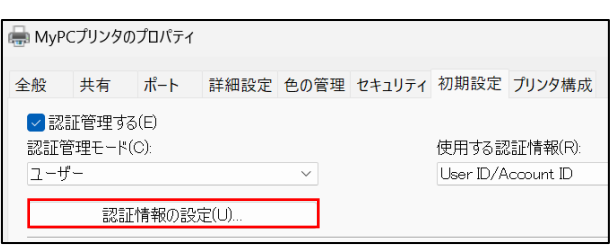

16.「ログイン名を使用する」をクリックし「IDを入力する」を選

## 択します。

| 認証情報の設定        |         | ?         |
|----------------|---------|-----------|
| ○ 常に同じ認証情報を修   | 吏用する(F) |           |
| User IDの指定(U): |         |           |
| ログイン名を使用する     | ~       |           |
| User ID(I):    |         | パスワード(P): |
|                |         |           |
| Account ID(C): |         |           |
|                |         |           |
|                |         |           |
| 認証情報の設定        |         | ?         |
| ○ 常に同じ認証情報を何   | 吏用する(F) |           |
| User IDの指定(U): |         |           |
| ログイン名を使用する     | ~       |           |
| ログイン名を使用する     |         | パスワード(P): |
| 122人7790       |         |           |
|                |         |           |
| Account ID(C): |         |           |
| Account ID(C): |         |           |

- 17. [User ID(I):]に MyPC アカウントのユーザー名を入力して「OK」
  - をクリックします。

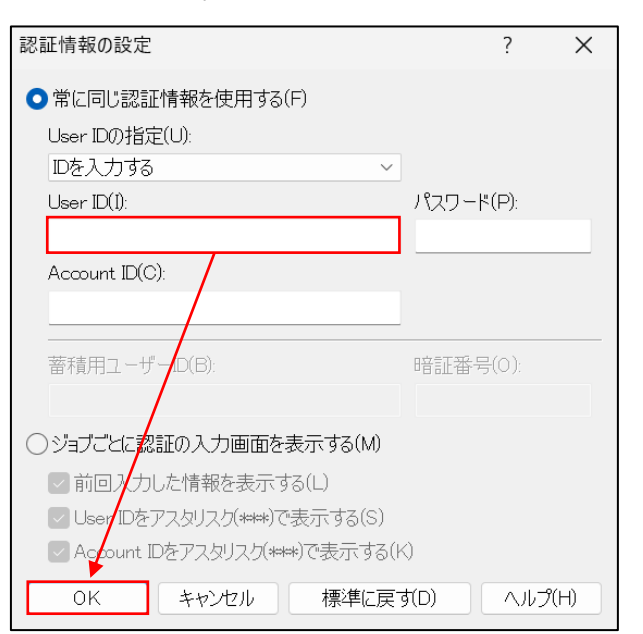

18.「OK」をクリックします。

| 全般  | 共有     | ボート       | 詳細設定     | 色の管理   | セキュリティ | 初期設定      | ブリンタ構成    |          |  |
|-----|--------|-----------|----------|--------|--------|-----------|-----------|----------|--|
| ✓ 認 | 証管理す   | 3(E)      |          |        |        |           |           |          |  |
| 認証  | 管理モード  | (C):      |          |        |        | 使用する認     | [証情報(R):  |          |  |
| ユー  | f-     |           |          | ~      |        | User ID/A | coount ID | ~        |  |
| _   | ane    | てらままなへいうい |          |        |        |           |           |          |  |
|     | 868.   | 上日有牧のお    | 0E(U)    |        |        |           |           |          |  |
| ヘッダ | ー/フッター | 印刷の設め     | 定制/服(H): |        |        | カラーモード    | 制限(0)     |          |  |
| しなし | ١      |           |          | $\sim$ |        | しない       |           | ~        |  |
|     |        |           |          |        |        |           |           |          |  |
|     |        |           |          |        |        | ユーザー      | -定義用紙(S)  | 標準に戻す(D) |  |
|     |        |           |          |        |        |           |           |          |  |

② MyPC プリンタからの印刷手順

※MyPC プリンタから印刷するには事前に MyPC ネットワークに接続する必要があります。 本手順では Microsoft Word を使用しています。

- 印刷したいファイルを開きます。
- 2. 「ファイル」→「印刷」の順にクリックします。

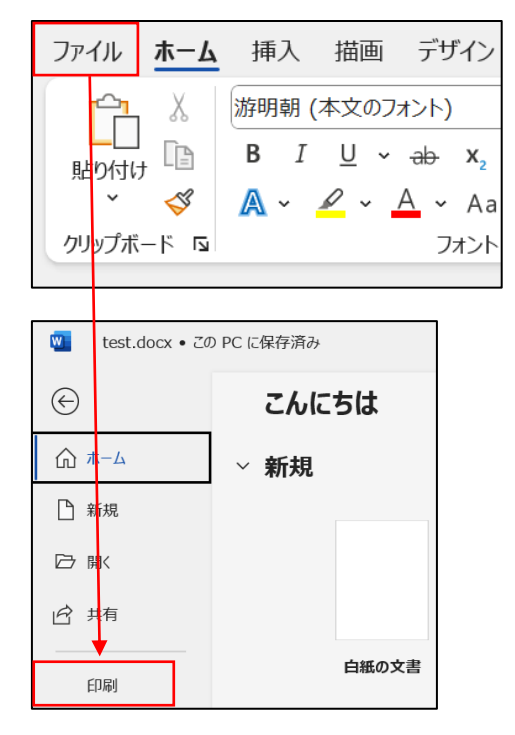

 [プリンター]が「MyPC プリンタ」になっていることを確認し 「印刷」をクリックします。

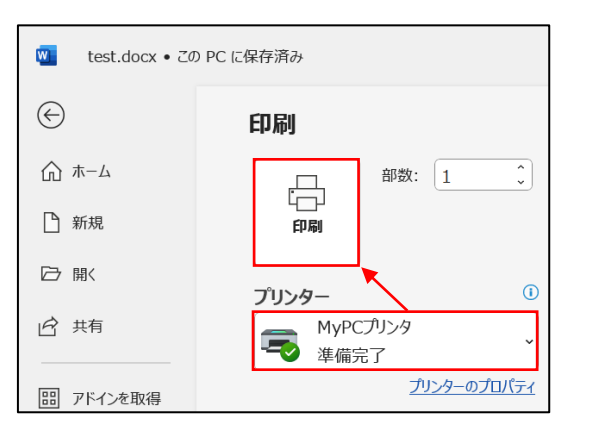

- 4. 各校舎に設置されている MyPC プリンタまで移動します。
- 5. 学生証を MyPC プリンタのカードリーダーにタッチしログイン

## します。

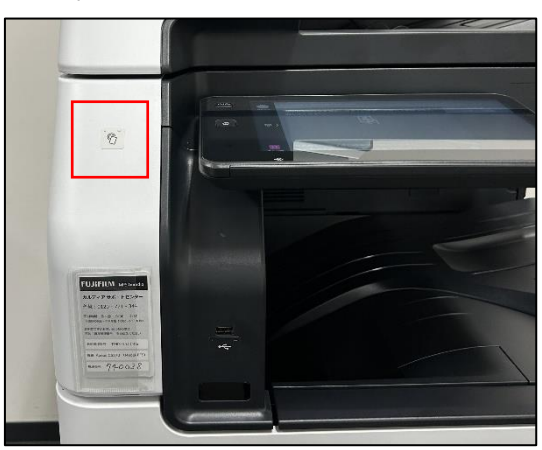

※学生証を忘れた場合はタッチパネル左上の「ログイン」をタッ プし MyPC アカウントのユーザー名・パスワードを入力してロ グインしてください。

|             | ApeosWare Management Suite                                                                                                    |               |
|-------------|----------------------------------------------------------------------------------------------------|---------------|
| 0912        | カードをセットするか、ログインポタンを押して認証IDを入<br>力してください。                                                                                                    | 管理者<br>ログイン画面 |
|             | A state of the state of the |               |
| <i>韓</i> 〉  |                                                                                                    |               |
|             |                                                                                                    |               |
| 11<br>21-97 | ★お願い:モノクロ印刷にご協力ください。<br>★印刷ポイントについて:年間で600ポイントの印刷が… ()                                                                                                    |               |

6. 「MyPC プリント」をタップします。

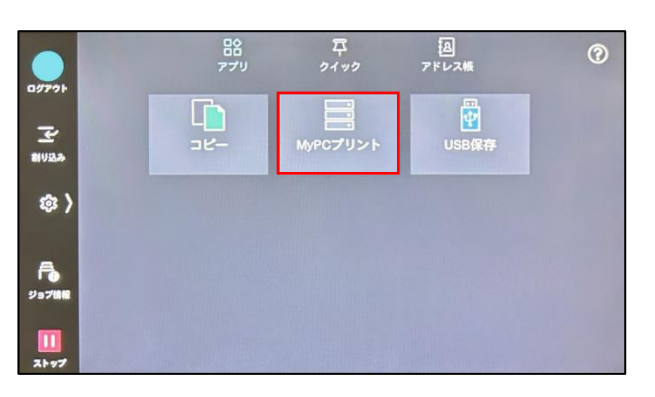

印刷したいジョブをタップしチェックを付け「スタート」をタップします。

オンデマンドブリント
C

ロフフフト
ビ
単 オペてのユーザー

Microsoft Word - testdocx
F
①

1
合計(P)

1
合計(P)

1
日本

1
日本

1
日本

1
日本

1
日本

1
日本

1
日本

1
日本

1
日本

1
日本

1
日本

1
日本

1
日本

1
日本

1
日本

1
日本

1
日本

1
日本

1
日本

1
日本

1
日本

1
日本

1
日本

1
日本

1
日本

1
日本

1
日本

1
日本

1
日本

1
日本

1
日本

1
日本

1
日本

1
日本

1
日本

1
日本

1
日本

1
日

8. 印刷が完了したら「ログアウト」をタップします。

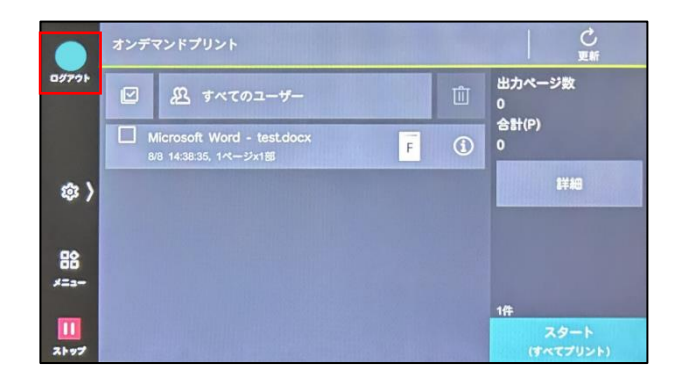

※ジョブの横の「i」をタップすると印刷設定を変更できます。